# INSERIRE LE DATE PER IL RICEVIMENTO DELLE FAMIGLIE E GESTIRE LE PRENOTAZIONI

IIS STATISTA ALDO MORO TUTORIAL REGISTRO ELETTRONICO PER DOCENTI A.S.2020-21

## Cerca su Google <u>www.polocorese.it</u>

|    |             | Goo              | ogle               |                        |
|----|-------------|------------------|--------------------|------------------------|
| Q  | www.polocor | ese.it           |                    | × 🌷                    |
| () | www.polocor | ese.it           |                    | Rimuovi                |
|    |             | Cerca con Google | Mi sento fortunato |                        |
| _  |             |                  |                    | Ulteriori informazioni |

### Sarai indirizzato alla home page del ns istituto. Seleziona il pulsante a destra per accedere al registro elettronico

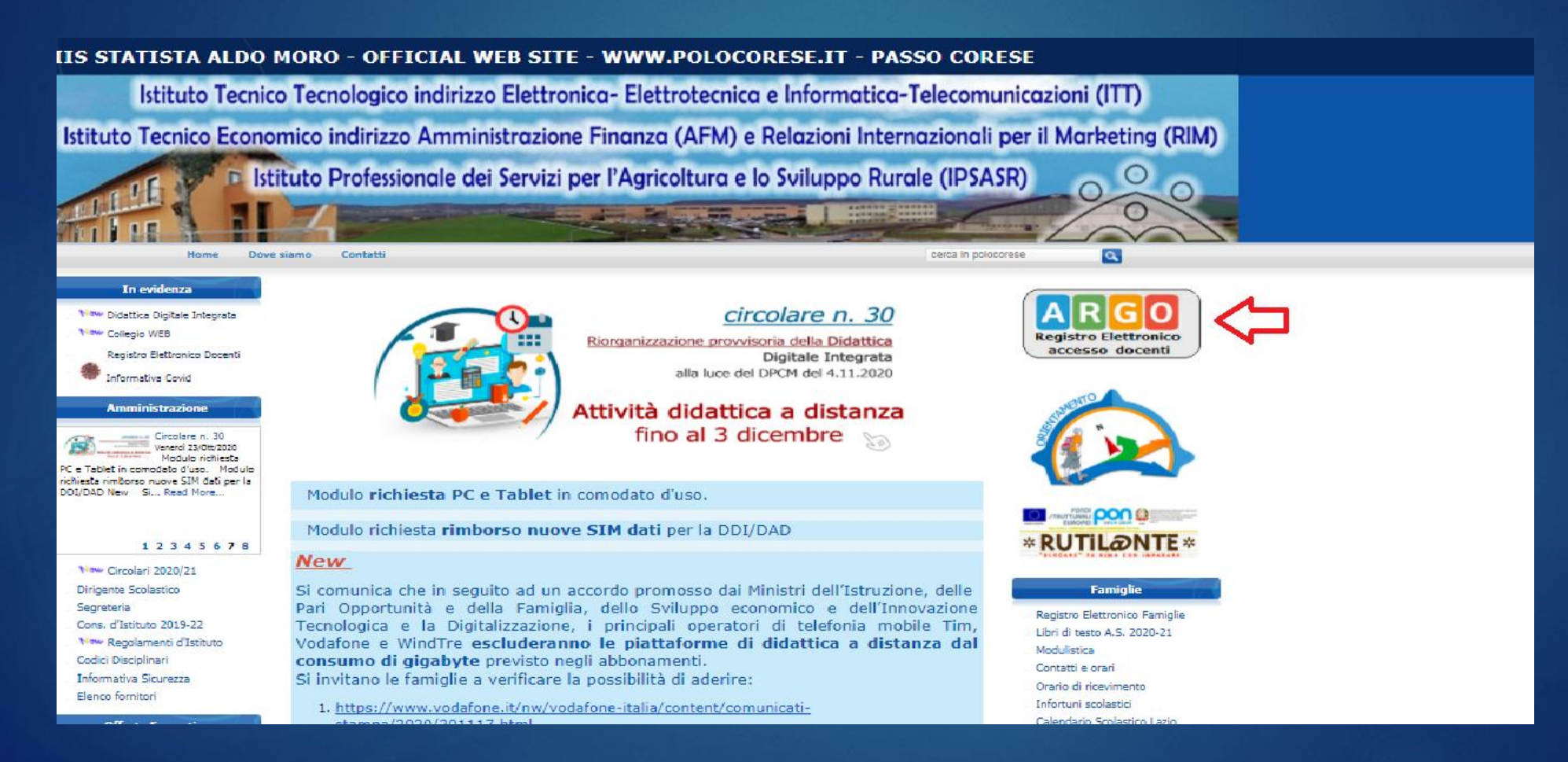

### Dal menu a sinistra della schermata iniziale, seleziona Comunicazioni - Ricevimento Docente - Aggiungi

|                                | ) I ISTRUZIONE SUPERIORE - "A. MORO" |                                                  | ?             | ROBERTA.FRANCISCI.SG17411             |  |  |  |  |  |
|--------------------------------|--------------------------------------|--------------------------------------------------|---------------|---------------------------------------|--|--|--|--|--|
| Menù 🗶                         | Ricevimenti docente dal 02/03/202    | Ricevimenti docente dal 02/03/2021 al 02/04/2021 |               |                                       |  |  |  |  |  |
| ☐ Home                         |                                      |                                                  |               | 3                                     |  |  |  |  |  |
| 🖾 Registro 🕨                   | Filtra date                          |                                                  |               | л                                     |  |  |  |  |  |
| 🕃 Scrutini 🔹                   |                                      |                                                  |               |                                       |  |  |  |  |  |
| Didattica                      | Dal: 02/03/2021 Al: 02/04/202        | Dal: 02/03/2021 ::: Al: 02/04/2021 ::: Aggiorna  |               |                                       |  |  |  |  |  |
| 🕼 Bacheca                      |                                      |                                                  |               |                                       |  |  |  |  |  |
| < Comunicazioni 🦛 1 🛛          |                                      | STATO PRENOTAZIO                                 |               |                                       |  |  |  |  |  |
| 🔉 Ricevimento docente          | 2 DATA RICEVIMENTO                   | PRENOTA CONSENTIT                                |               |                                       |  |  |  |  |  |
| Docenti per Classe             |                                      |                                                  |               |                                       |  |  |  |  |  |
| 😤 Eletti Consiglio di Classe   |                                      |                                                  |               |                                       |  |  |  |  |  |
| 🔒 Eletti Consiglio di Istituto |                                      |                                                  |               |                                       |  |  |  |  |  |
| 🕗 Orario                       |                                      | Non ci sono ricevimenti nel periodo              | > selezionato |                                       |  |  |  |  |  |
| 🖨 Stampe 🔹                     |                                      |                                                  |               |                                       |  |  |  |  |  |
| 🖻 Servizi Personale            |                                      |                                                  |               |                                       |  |  |  |  |  |
| 🛠 Strumenti 🔹                  |                                      |                                                  |               |                                       |  |  |  |  |  |
| 🖄 Accedi a bSmart              |                                      |                                                  |               |                                       |  |  |  |  |  |
| 🕀 Logout                       |                                      |                                                  |               |                                       |  |  |  |  |  |
|                                |                                      |                                                  |               |                                       |  |  |  |  |  |
|                                |                                      |                                                  |               |                                       |  |  |  |  |  |
|                                | •                                    |                                                  |               | · · · · · · · · · · · · · · · · · · · |  |  |  |  |  |

#### Inserisci le informazioni richieste :

|                              | 'UTO DI | ISTRUZIONE SUPERIORE - "A. MORO"                                                                                                    | A.FRANCISCI.SG17411 |
|------------------------------|---------|----------------------------------------------------------------------------------------------------|---------------------|
| Menù                         | ×       | Aggiungi ricevimento                                                                                                    | Indietro Inserisci  |
| ☐ Home                       |         |                                                                                                    |                     |
| 🖾 Registro                   | •       | ATTIVO (Le famiglie nossono effettuare prenotazioni)                                                                                                    | A                   |
| 😰 Scrutini                   | •       |                                                                                                    | ▲ <b>▲</b>          |
| Didattica                    | •       | Ricevimento Singolo     O Ricevimento     Scenti una singola data o un ricevimento periodico                                                                                                    | 11                  |
| Bacheca                      | •       | Periodico Scegn una singola data o un ricevimento periodico                                                                                                    | per confermare i    |
| Comunicazioni                | •       | - Data del ricevimento                                                                                                    | dati, fai clic su   |
| Ricevimento docente          |         |                                                                                                    | Inserisci           |
| Eletti Consielio di Classe   |         | gg/mm/aaaa                                                                                                    |                     |
| Eletti Consiglio di Istituto |         | Alle                                                                                                    |                     |
| () Orario                    |         | Ore:  Minuti:  Minuti: |                     |
| 🖨 Stampe                     |         |                                                                                                    |                     |
| 🔄 Servizi Personale          |         | Prenotazione consentita dalle                                                                                                    |                     |
| 🛠 Strumenti                  | •       | Ore: V Minuti: V del: gg/mm/aaaa                                                                                                    |                     |
| 🕸 Accedi a bSmart            |         |                                                                                                    |                     |
| 🕀 Logout                     |         | TITO AI: gg/mm/aaaa                                                                                                    |                     |
|                              |         |                                                                                                    | -                   |
|                              |         | Genera più disponibilità di                                                                                                    |                     |
|                              |         |                                                                                                    |                     |
|                              |         | (es. sala docenti) o in videoconferenza                                                                                                    |                     |
|                              |         |                                                                                                    |                     |
|                              |         |                                                                                                    |                     |
|                              |         |                                                                                                    |                     |
|                              |         |                                                                                                    |                     |
|                              |         | 250/250                                                                                                    |                     |
|                              |         |                                                                                                    |                     |
|                              |         | E-mail docente: roberta.francisci@polocorese.it IV PUBBLICA (Le famiglie possono contattare il docente via mail)                                                                                                    |                     |
|                              |         | (Riceverai una mail in caso di prenotazione o disdetta solo se è attiva la relativa opzione in "Strumenti > Opzioni famiglia")                                                                                                    |                     |
|                              |         |                                                                                                    |                     |

#### Controlla i dati inseriti

did<sup>UP</sup> ISTITUTO DI ISTRUZIONE SUPERIORE - "A. MORO" ROBERTA.FRANCISCI.SG17411 Menù \* Ricevimenti docente dal 01/03/2021 al 30/04/2021 visualizza elenco prenotazioni C Home 🗹 Registro controllo degli eventi inseriti Filtra date 🔹 Scrutini Aggiorna Al 30/04/2021 Dal: 01/03/2021 D Didattica Elenco prenotazioni Aggiungi 🗟 Bacheca ANNOTAZIONE LUOGO DEL RICEVI... Comunicazioni STATO PRENOTAZIONI ATTIVO DATA RICEVIMENTO PRENOTAZI .... CONSENTITE Q Ricevimento docente Docenti per Classe  $\oslash$ 01/03/2021 (Lunedì) dalle 16:00 alle 16:10 Si 1/1 dalle 08:00 del 22/01/2021 alle 23:59 del 01/03/2021 https://meet.google.com... videoconferenza meet Eletti Consiglio di Classe  $\oslash$ 01/03/2021 (Lunedì) dalle 16:10 alle 16:20 1/1 dalle 08:00 del 22/01/2021 alle 23:59 del 01/03/2021 https://meet.google.com... videoconferenza meet Si A Eletti Consiglio di Istituto D Orario  $\oslash$ 01/03/2021 (Lunedì) dalle 16:20 alle 16:30 1/1 dalle 08:00 del 22/01/2021 alle 23:59 del 01/03/2021 https://meet.google.com... videoconferenza meet Si 🖹 Stampe  $\oslash$ 01/03/2021 (Lunedì) dalle 16:30 alle 16:40 1/1 dalle 08:00 del 22/01/2021 alle 23:59 del 01/03/2021 https://meet.google.com... videoconferenza meet Si 🔁 Servizi Personale 🗙 Strumenti .  $\oslash$ 01/03/2021 (Lunedì) dalle 16:40 alle 16:50 1/1 dalle 08:00 del 22/01/2021 alle 23:59 del 01/03/2021 https://meet.google.com... videoconferenza meet Si 🛊 Accedi a bSmart  $\oslash$ 01/03/2021 (Lunedì) dalle 16:50 alle 17:00 1/1 dalle 08:00 del 22/01/2021 alle 23:59 del 01/03/2021 https://meet.google.com... videoconferenza meet Si Logout  $\oslash$ 12/04/2021 (Lunedì) dalle 16:00 alle 16:10 1/1 dalle 08:00 del 22/01/2021 alle 23:59 del 11/04/2021 Si https://meet.google.com... videoconferenza meet  $\oslash$ 12/04/2021 (Lunedì) dalle 16:10 alle 16:20 dalle 08:00 del 22/01/2021 alle 23:59 del 11/04/2021 1/1 https://meet.google.com... videoconferenza meet Si  $\oslash$ 12/04/2021 (Lunedì) dalle 16:20 alle 16:30 1/1 dalle 08:00 del 22/01/2021 alle 23:59 del 11/04/2021 Si https://meet.google.com... videoconferenza meet  $\bigotimes$ 12/04/2021 (Lunedì) dalle 16:30 alle 16:40 1/1 dalle 08:00 del 22/01/2021 alle 23:59 del 11/04/2021 https://meet.google.com... videoconferenza meet Si  $\sim$ 

#### Dopo aver visualizzato l'elenco delle prenotazioni, è possibile selezionarne una e agire sui tasti per:

|                                | ITUTO D | ISTRUZIONE SUPERIORE - "A. MORO"     |                      |                         |       |            | ? 💄 ROBERT             | A.FRANCISCI.SG17411     |
|--------------------------------|---------|--------------------------------------|----------------------|-------------------------|-------|------------|------------------------|-------------------------|
| Menù                           | ×       | Prenotazioni delle famiglie          | dal 01/03/2021 al    | 30/04/2021              |       |            |                        | Indietro                |
| 🗅 Home                         |         |                                      |                      |                         |       |            |                        |                         |
| 🖸 Registro                     | •       |                                      |                      |                         |       |            | Esporta / Stampa       | a disdetta Invia e-mail |
| 📑 Scrutini                     | •       | Escludi le prenotazioni annullate: 🗌 |                      |                         |       |            |                        |                         |
| 🕕 Didattica                    | •       | ALUNNO                               | CLASSE               | GENITORE                | TELE  | E-MAIL     |                        |                         |
| 🗭 Bacheca                      | •       |                                      |                      |                         |       |            | DATA PRENOTAZ          | DATA ANNULLA            |
| 📢 Comunicazioni                | •       |                                      |                      |                         |       |            |                        |                         |
| 😪 Ricevimento docente          |         | □ 01/03/2021 dalle 16:00 a           | alle 16:10 (1 ricevi | mento)                  |       |            |                        |                         |
| 🞜 Docenti per Classe           |         |                                      | 18                   | PUERARI SIMONE          | 3332  | .75@gmai   | l.com 30/01/2021 09:57 |                         |
| 警 Eletti Consiglio di Classe   |         |                                      | 10                   | 1 OLIVIAI DIMONE        | 5552  |            | 50/07/2021/05/57       |                         |
| 角 Eletti Consiglio di Istituto |         | □ 01/03/2021 dalle 16:10 a           | alle 16:20 (1 ricevi | mento)                  |       |            |                        |                         |
| 🕗 Orario                       |         |                                      | 10                   | CRISAN MARIANA          | 3240  | 1@libero.i | t 31/01/2021 15:27     |                         |
| 🖨 Stampe                       | •       |                                      |                      |                         |       |            |                        |                         |
| 🖻 Servizi Personale            |         | □ 01/03/2021 dalle 16:20 a           | alle 16:30 (1 ricevi | mento)                  |       |            |                        |                         |
| 🛠 Strumenti                    | •       | ALESSANDRO                           | 1C                   | GALLARELLI SERENA       | 347/5 | @gmail.co  | m 31/01/2021 15:48     |                         |
| 🕸 Accedi a bSmart              |         |                                      |                      |                         |       |            |                        |                         |
| 🕀 Logout                       |         | □ 01/03/2021 dalle 16:30 a           | alle 16:40 (1 ricevi | mento)                  |       |            |                        |                         |
|                                |         | CORRADO I                            | 1B                   | . MENICHINI EMANUELA    | 3204  | @gmail.co  | m 31/01/2021 19:16     |                         |
|                                |         | □ 01/03/2021 dalle 16:40 a           | alle 16:50 (1 ricevi | mento)                  |       |            |                        |                         |
|                                |         | EMANUELE                             | 1C                   | VIZZARI FRANCESCA MARIA | 3473  | @gmail.co  | om 01/02/2021 11:20    |                         |
|                                |         |                                      |                      |                         |       |            |                        |                         |

#### **1.** Annullare un appuntamento

| Aid <sup>up</sup>            | ISTITUTO DI | ISTRUZIONE SUPERI    | ORE - "A. MORO"     |                      |          |       |              | 🕐 💄 ROBERT.        | A.FRANCISCI.SG17411   |    |
|------------------------------|-------------|----------------------|---------------------|----------------------|----------|-------|--------------|--------------------|-----------------------|----|
| Menù                         | ×           | Prenotazioni         | i delle famiglie da | 01/03/2021 al 30/    | (04/2021 |       |              | L L                | Indietro              | 5  |
| 🗅 Home                       |             |                      |                     |                      |          |       |              | V                  |                       | -  |
| 🔄 Registro                   | •           |                      |                     |                      |          |       | Esporta      | /Stampa 🔹 Comunica | disdetta Invia e-mail | )  |
| 🕄 Scrutini                   | •           | Escludi le prenotazi | ioni annullate: 🗌   |                      |          |       |              |                    |                       | 1  |
| Didattica                    | •           |                      | ALUNNO              | CLASSE               | GENITORE | TELE  | E-MAIL       |                    |                       |    |
| 🔊 Bacheca                    | •           |                      |                     |                      |          |       |              | DATA PRENOTAZ      | DATA ANNULLA          |    |
| Comunicazioni                | -           |                      |                     |                      |          |       |              |                    |                       | J. |
| 🔾 Ricevimento docente        |             | 01/03/20             | 21 dalle 16:00 alle | e 16:10 (1 ricevimer | nto)     |       |              |                    |                       | i. |
| ₽ Docenti per Classe         |             |                      | CHRISTIAN           | 1B BIENNIO CO        | SIMONE   | 3332  | 75@gmail.com | 30/01/2021 09:57   |                       |    |
| 管 Eletti Consiglio di Clas   | se          |                      |                     |                      |          |       |              |                    |                       |    |
| 🏫 Eletti Consiglio di Istiti | uto         | <b>3</b> 01/03/20    | 21 dalle 16:10 alle | e 16:20 (1 ricevimer | nto)     |       |              |                    |                       |    |
| 🕗 Orario                     |             | <b>S</b>             | VASILE              | 1C BIENNIO CO        | MARIANA  | 3240  | @libero.it   | 31/01/2021 15:27   |                       |    |
| 🗃 Stampe                     | •           |                      |                     |                      |          |       |              |                    |                       |    |
| 🖆 Servizi Personale          |             | 01/03/20             | 21 dalle 16:20 alle | e 16:30 (1 ricevimer | nto)     |       |              |                    |                       |    |
| 🛠 Strumenti                  | •           |                      | LESSANDRO           | 1C BIENNIO CO        | SERENA   | 347/5 | mail.com     | 31/01/2021 15:48   |                       | 1  |
| 🛊 Accedi a bSmart            |             |                      |                     |                      |          |       |              |                    |                       |    |
| Degout                       |             | 01/03/20             | 21 dalle 16:30 alle | e 16:40 (1 ricevimer | nto)     |       |              |                    |                       |    |
|                              |             | CORRAE               | 00                  | 1B BIENNIO CO        | EMANUELA | 3204  | @gmail.com   | 31/01/2021 19:16   |                       |    |
|                              |             |                      |                     |                      |          |       |              |                    |                       |    |
|                              |             | 01/03/20             | 21 dalle 16:40 alle | e 16:50 (1 ricevimer | nto)     |       |              |                    |                       |    |
|                              |             |                      | EMANUELE            | 1C BIENNIO CO        |          | 3473  | @gmail.com   | 01/02/2021 11:20   |                       |    |
|                              |             |                      |                     |                      |          |       |              |                    |                       |    |
|                              |             |                      |                     |                      |          |       |              |                    | - •                   |    |

#### e inviarne comunicazione agli interessati

|                                | TODI | STRUZIONE SUPERIORE - "A. MORO"                                                               | (                       | ? 💄 ROBERTA.FRANCISCI.SG17411 |
|--------------------------------|------|-----------------------------------------------------------------------------------------------|-------------------------|-------------------------------|
| Menù                           | ×    | Disdetta prenotazione ricevimento                                                             | Indietro Invia disdetta |                               |
| 🗅 Home                         |      |                                                                                               |                         |                               |
| 🔁 Registro                     | •    | Mittente: roberta.francisci@polocorese.it (e-mail presente nei dati Scuola su portaleargo.it) |                         |                               |
| 😫 Scrutini                     | •    |                                                                                               |                         | U                             |
| 🖽 Didattica                    | •    | Oggetto<br>[Disdetta]:                                                                        |                         |                               |
| 🔊 Bacheca                      | •    | Messaggio: Si comunica che il ricevimento è stato disdetto.                                   |                         |                               |
| 📢 Comunicazioni                | •    | Mi scuso per l'eventuale disagio.<br>Cordiali saluti                                          |                         |                               |
| 🔍 Ricevimento docente          |      |                                                                                               |                         |                               |
| ₽ Docenti per Classe           |      | DATA RICEVIMENTO                                                                              | NOMINATIVO ALUNNO       | EMAIL GENITORE                |
| 曫 Eletti Consiglio di Classe   |      | S 01/03/2021 dalle 16:10 alle 16:20                                                           |                         | @libero.it                    |
| A Eletti Consiglio di Istituto |      |                                                                                               |                         |                               |
| 🕗 Orario                       |      |                                                                                               |                         |                               |
| 🖨 Stampe                       | •    |                                                                                               |                         |                               |
| 🖻 Servizi Personale            |      |                                                                                               |                         |                               |
| 🛠 Strumenti                    | •    | 4                                                                                             |                         |                               |
| 🕸 Accedi a bSmart              |      |                                                                                               |                         |                               |
| D Logout                       |      |                                                                                               |                         |                               |
|                                |      |                                                                                               |                         |                               |
|                                |      |                                                                                               |                         |                               |
|                                |      |                                                                                               |                         |                               |
|                                |      |                                                                                               |                         |                               |
|                                |      |                                                                                               |                         |                               |
|                                |      |                                                                                               |                         |                               |

# 2. Inviare una mail personalizzata contenente il link della videoconferenza ai soli genitori prenotati

|                                | did <sup>up</sup> Istituto di Istruzione superiore - 74. Moro" |                                                          |                   |          |       |              |                   |                         |  |
|--------------------------------|----------------------------------------------------------------|----------------------------------------------------------|-------------------|----------|-------|--------------|-------------------|-------------------------|--|
| Menù a                         | *                                                              | rrenotazioni delle famiglie dal 01/03/2021 al 30/04/2021 |                   |          |       |              |                   |                         |  |
| 🗅 Home                         | -                                                              |                                                          |                   |          |       |              |                   |                         |  |
| 🖾 Registro                     | •                                                              |                                                          |                   |          |       | Esporta      | /Stampa 🔹 Comunic | a disdetta Invia e-mail |  |
| Scrutini                       | •                                                              | Escludi le prenotazioni annullate: 🗌                     |                   |          |       |              |                   |                         |  |
| 1 Didattica                    | •                                                              | ALUNNO                                                   | CLASSE            | GENITORE | TELE  | E-MAIL       |                   | <b>6</b>                |  |
| 📾 Bacheca                      | •                                                              |                                                          |                   |          |       |              | DATA PRENOTAZ     | DATA ANNULLA.           |  |
| 📢 Comunicazioni                | •                                                              |                                                          |                   |          |       |              |                   | <b>^</b>                |  |
| 😪 Ricevimento docente          |                                                                | 01/03/2021 dalle 16:00 alle 1                            | 6:10 (1 ricevimen | ito)     |       |              |                   |                         |  |
| 🞜 Docenti per Classe           |                                                                | CHRISTIAN                                                | 18 BIENNIO CO     | SIMONE   | 3332  | 75@gmail.com | 30/01/2021 09:57  |                         |  |
| 曫 Eletti Consiglio di Classe   |                                                                | C CHONNE                                                 | ID DEMNO CO       | SIMONE   |       |              | 50/01/2021/05/5/  |                         |  |
| 🔒 Eletti Consiglio di Istituto |                                                                | G01/03/2021 dalle 16:10 alle 1                           | 6:20 (1 ricevimen | ito)     |       |              |                   |                         |  |
| (2) Orario                     |                                                                | ✓ VASILE                                                 | 1C BIENNIO CO     | MARIANA  | 3240  | @libero.it   | 31/01/2021 15:27  |                         |  |
| G Stampe                       | •                                                              |                                                          |                   |          |       |              |                   |                         |  |
| 🔄 Servizi Personale            |                                                                | 01/03/2021 dalle 16:20 alle 1                            | 6:30 (1 ricevimen | ito)     |       |              |                   |                         |  |
| 🗙 Strumenti                    | •                                                              | ALESSANDRO                                               | 1C BIENNIO CO     | SERENA   | 347/5 | mail.com     | 31/01/2021 15:48  |                         |  |
| 🕸 Accedi a bSmart              |                                                                |                                                          |                   |          |       |              |                   |                         |  |
| D Logout                       |                                                                | □ 01/03/2021 dalle 16:30 alle 1                          | 6:40 (1 ricevimen | ito)     |       |              |                   |                         |  |
|                                |                                                                | CORRADO                                                  | 1B BIENNIO CO     | EMANUELA | 3204  | @gmail.com   | 31/01/2021 19:16  |                         |  |
|                                |                                                                | 01/03/2021 dalle 16:40 alle 1                            | 6:50 (1 ricevimen | ito)     |       |              |                   |                         |  |
|                                |                                                                | EMANUELE                                                 | 1C BIENNIO CO     |          | 3473  | @gmail.com   | 01/02/2021 11:20  |                         |  |
|                                |                                                                |                                                          |                   |          |       |              |                   |                         |  |

|                                | ITO DI | ISTRUZIONE SUPERIORE - "A. MORO"                                          |                        | ? 💄 ROBERTA.FRANCISCI.SG17411 |
|--------------------------------|--------|---------------------------------------------------------------------------|------------------------|-------------------------------|
| Menù                           | ×      | Invia email                                                               |                        | Indietro Invia email          |
| 1 Home                         |        |                                                                           |                        |                               |
| 🔁 Registro                     | •      | Mittente: roberta.francisci@polocorese.it (e-mail presente nei dati Scuol | als su portaleargo.it) | Λ                             |
| 🕃 Scrutini                     | •      |                                                                           |                        | 111                           |
| 1 Didattica                    | •      | Oggetto: Oggetto della mail                                               |                        | U I                           |
| 🚳 Bacheca                      | •      | Messaggio: Testo della mail                                               |                        |                               |
| 📢 Comunicazioni                | •      |                                                                           |                        |                               |
| Se Ricevimento docente         |        |                                                                           |                        |                               |
| 🞜 Docenti per Classe           |        | DATA RICEVIMENTO                                                          | NOMINATIVO ALUNNO      | EMAIL GENITORE                |
| 警 Eletti Consiglio di Classe   |        | G 01/03/2021 dalle 16:10 alle 16:20                                       | VASILE                 | @libero.it                    |
| 🔒 Eletti Consiglio di Istituto |        |                                                                           |                        |                               |
| 🕗 Orario                       |        |                                                                           |                        |                               |
| 🖨 Stampe                       | •      |                                                                           |                        |                               |
| 🗂 Servizi Personale            |        |                                                                           |                        |                               |
| 🛠 Strumenti                    | •      | 4                                                                         |                        | • • •                         |
| 😚 Accedi a bSmart              |        |                                                                           |                        |                               |
| 🕀 Logout                       |        |                                                                           |                        |                               |
|                                |        |                                                                           |                        |                               |

N.B. In alternativa, è possibile comunicare il link della videoconferenza tramite la bacheca del registro elettronico, nella sezione URL, in tal modo, i genitori potranno «cliccare» direttamente sul link dalla app Argo Famiglia.

#### Grazie per la collaborazione ©